# **a PEC**

### Tutorial per la creazione di un indirizzo di Posta Elettronica Certificata

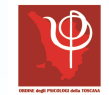

# \*Indice

- I. <u>Home page</u>
- II. Accesso all'Area Riservata
- III. <u>Registrazione</u>
- IV. Inserimento password
- V. <u>Conferma del login</u>
- VI. <u>Registrazione effettuata: Menu principale</u>
- VII. PEC: la scelta dell'indirizzo
- VIII. Accettazione delle Condizioni d'Utilizzo
- IX. Fine della procedura

## Per iniziare, devi registrarti nell'Area Riservata sul sito del **CNOP**. Collegati alla <u>Home page</u> ed ecco cosa vedrai:

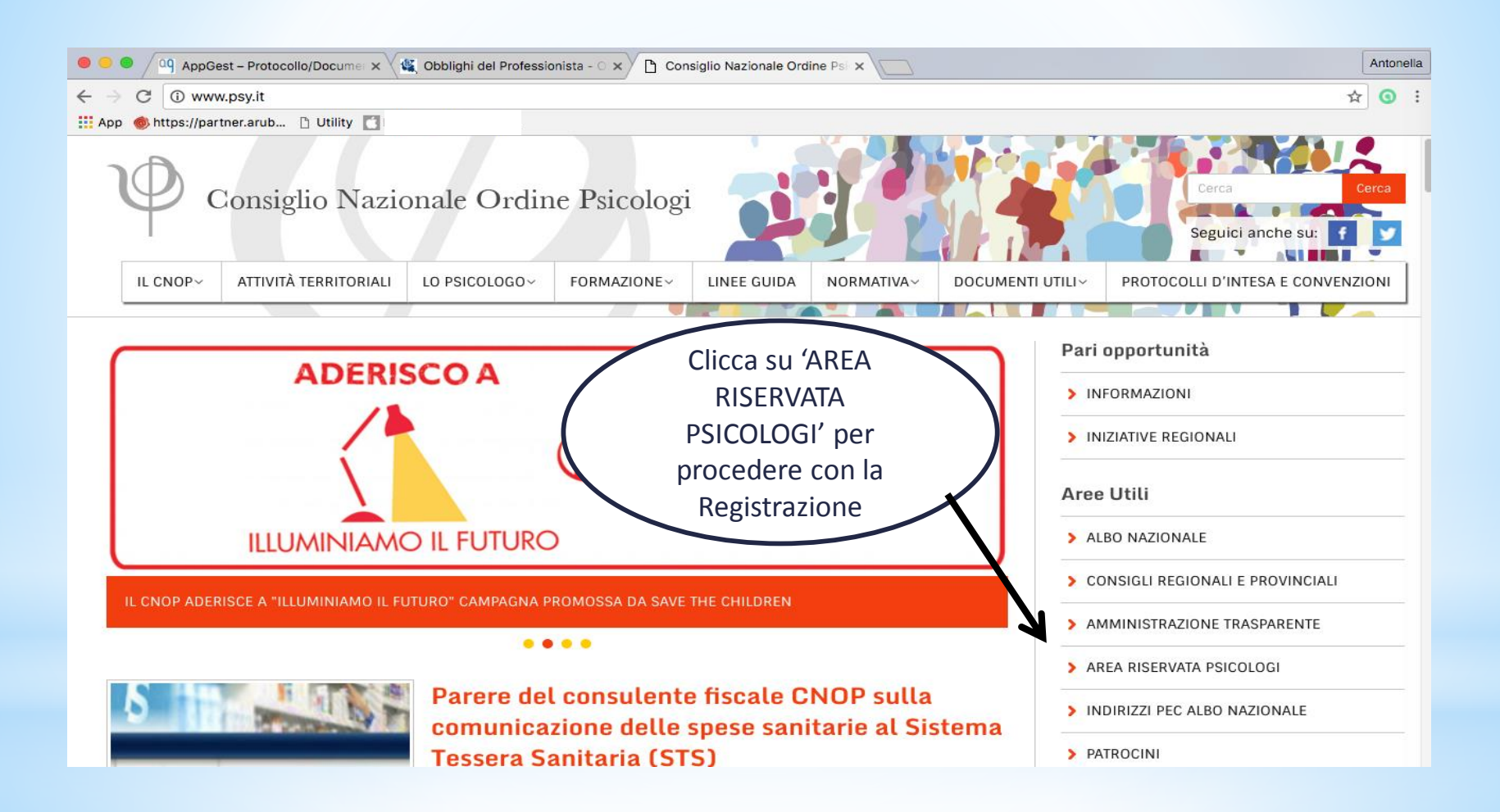

#### Dopo aver cliccato su 'Area Riservata Psicologi',

#### ecco cosa vedrai:

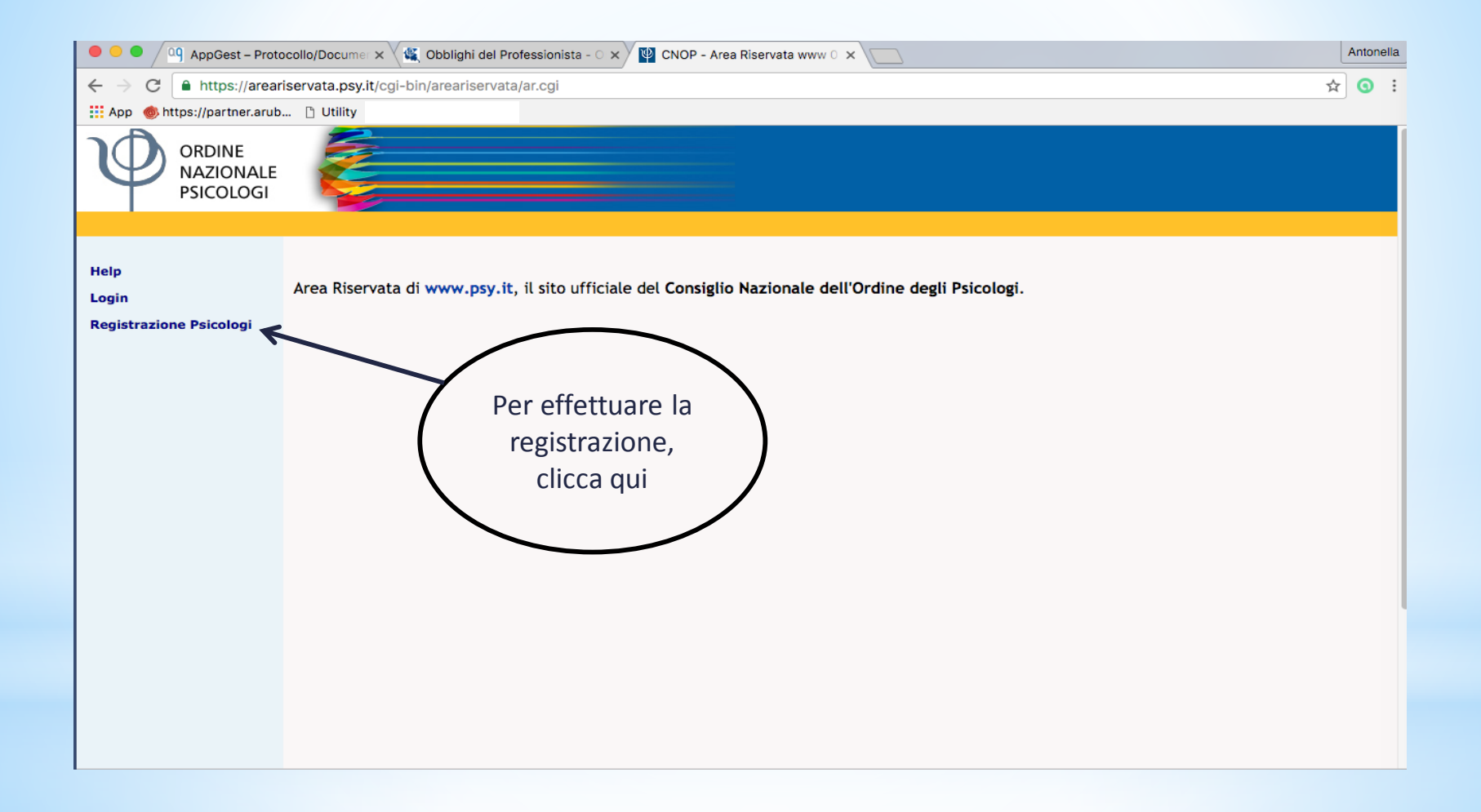

#### Dopo aver cliccato su 'Registrazione Psicologi',

comparirà questa schermata da compilare:

| 🗢 🗢 🖉 AppGest – Protocollo/Docume: x 🕼 Obblighi del Professionista - O x 🕎 CNOP - Area Riservata www O x                                                                                                    |                                                                                            | Antonella  |
|----------------------------------------------------------------------------------------------------|--------------------------------------------------------------------------------------------|------------|
| ← → C                                                                                                    | 4                                                                                          | <b>9</b> : |
| 🗰 App 🚳 https://partner.arub 🗅 Utility 📑                                                                                                    |                                                                                            |            |
| ORDINE<br>NAZIONALE<br>PSICOLOGI                                                                                                    |                                                                                            |            |
| Help       Login       Inserire qui di seguito i propri dati e fare click sul pulsante di controllo dell'account per la fruizione dei servizi destinati agli Psicologi.         Registrazione Psicologi       cognome:       nome:         Dovrai compilare gli       indirizzo mail:       indirizzo mail: | o. Se i dati vengono validati verrà iniziata la procedura per l'attivazion<br>(gg-mm-aaaa) | 2          |
| spazi, inserendo i<br>dati richiesti e poi<br>dovrai cliccare<br>'CONTROLLA'                                                                                                    | Ti verrà noi inviata una mail sull'indirizz                                                |            |
|                                                                                                    | da te indicato, contenente la password<br>che ti servirà per procedere                     | ,          |

# Dopo aver ricevuto la Password tramite mail, potrai compilare l'ultima parte:

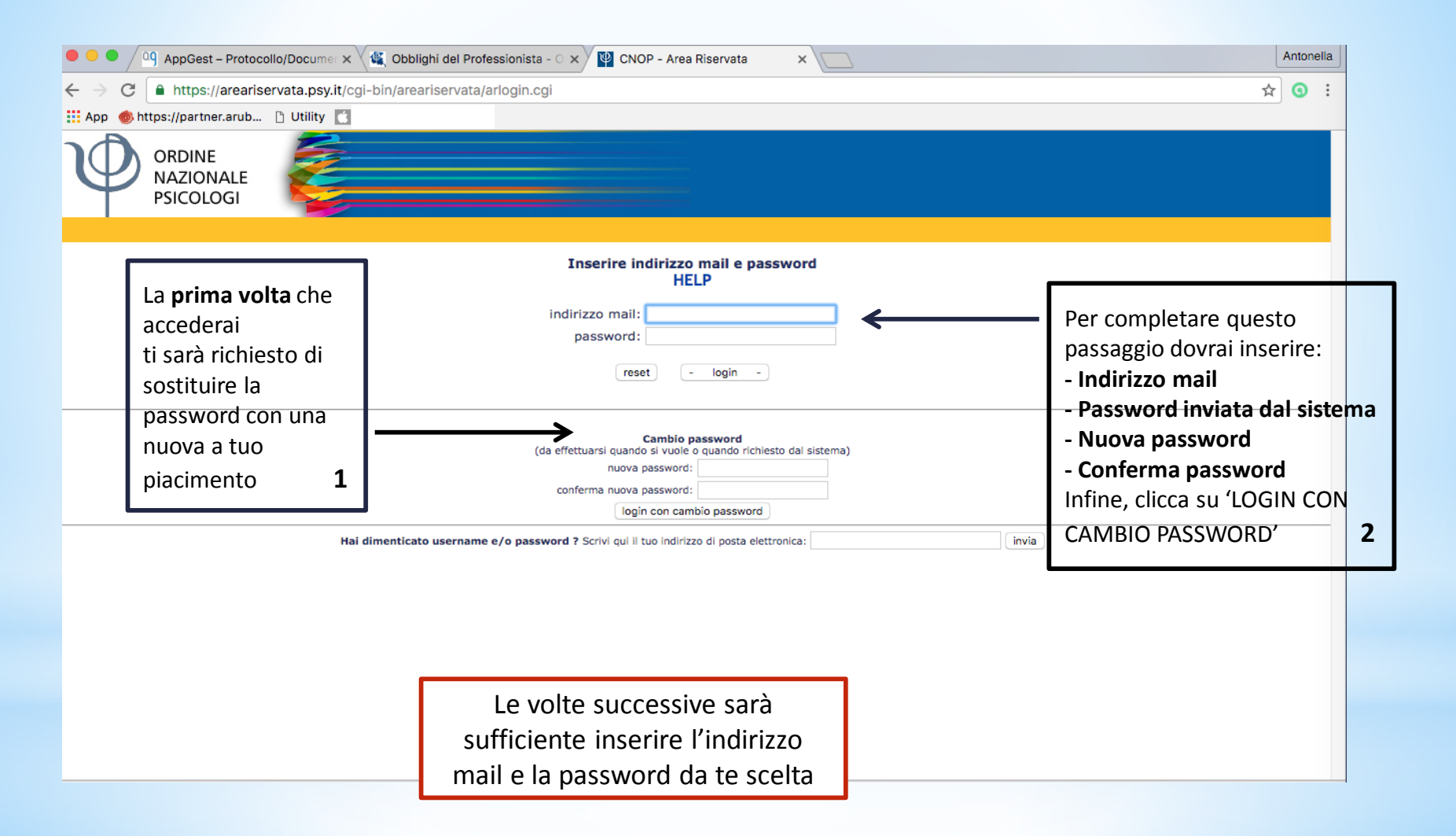

#### Quindi, ti verrà data conferma del login. Clicca 'ENTRA'

| AppGest - Protocollo/Docume × Collight del Professionista - O × CNOP - Area Riservata www O × C | Antonella |
|-------------------------------------------------------------------------------------------------|-----------|
| ← → C  https://areariservata.psy.it/cgi-bin/areariservata/arlogin.cgi                           | : 💿 🖈     |
| 👬 App 🐵 https://partner.arub 🗅 Utility 🚺                                                        |           |
| ORDINE<br>NAZIONALE<br>PSICOLOGI                                                                |           |
| Login: OK                                                                                       |           |
| Benvenuto/a'<br>(ultimo accesso: 2016-09-26T11:08:39+)                                          |           |
| ENTRA                                                                                           |           |
| desidero rivedere i miei dati                                                                   |           |
|                                                                                                 |           |
|                                                                                                 |           |
|                                                                                                 |           |
|                                                                                                 |           |

#### Arriverai al 'Menu Principale'.

#### Potrai procedere alla creazione del tuo indirizzo PEC:

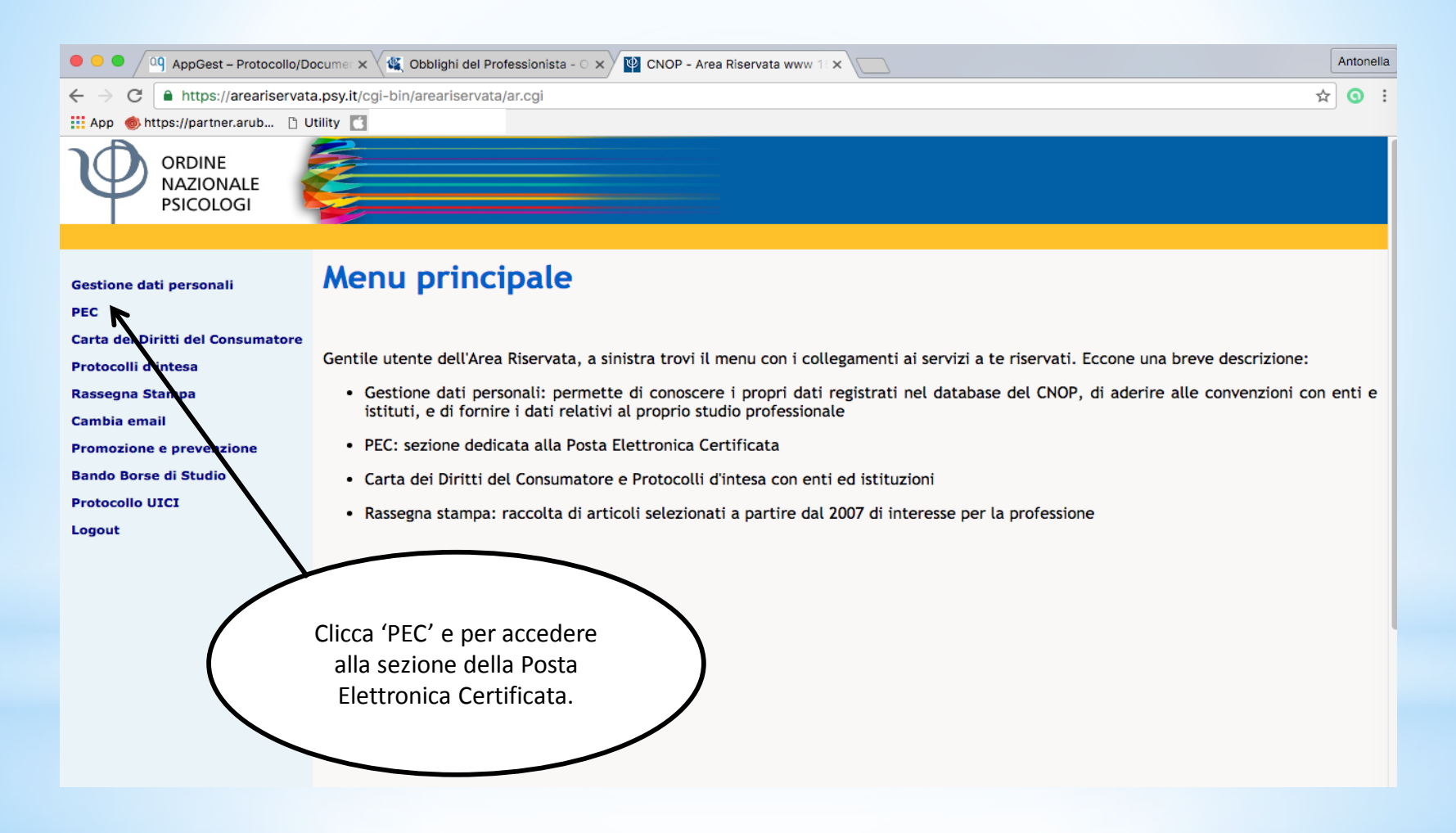

#### È arrivato il momento di scegliere l'indirizzo PEC:

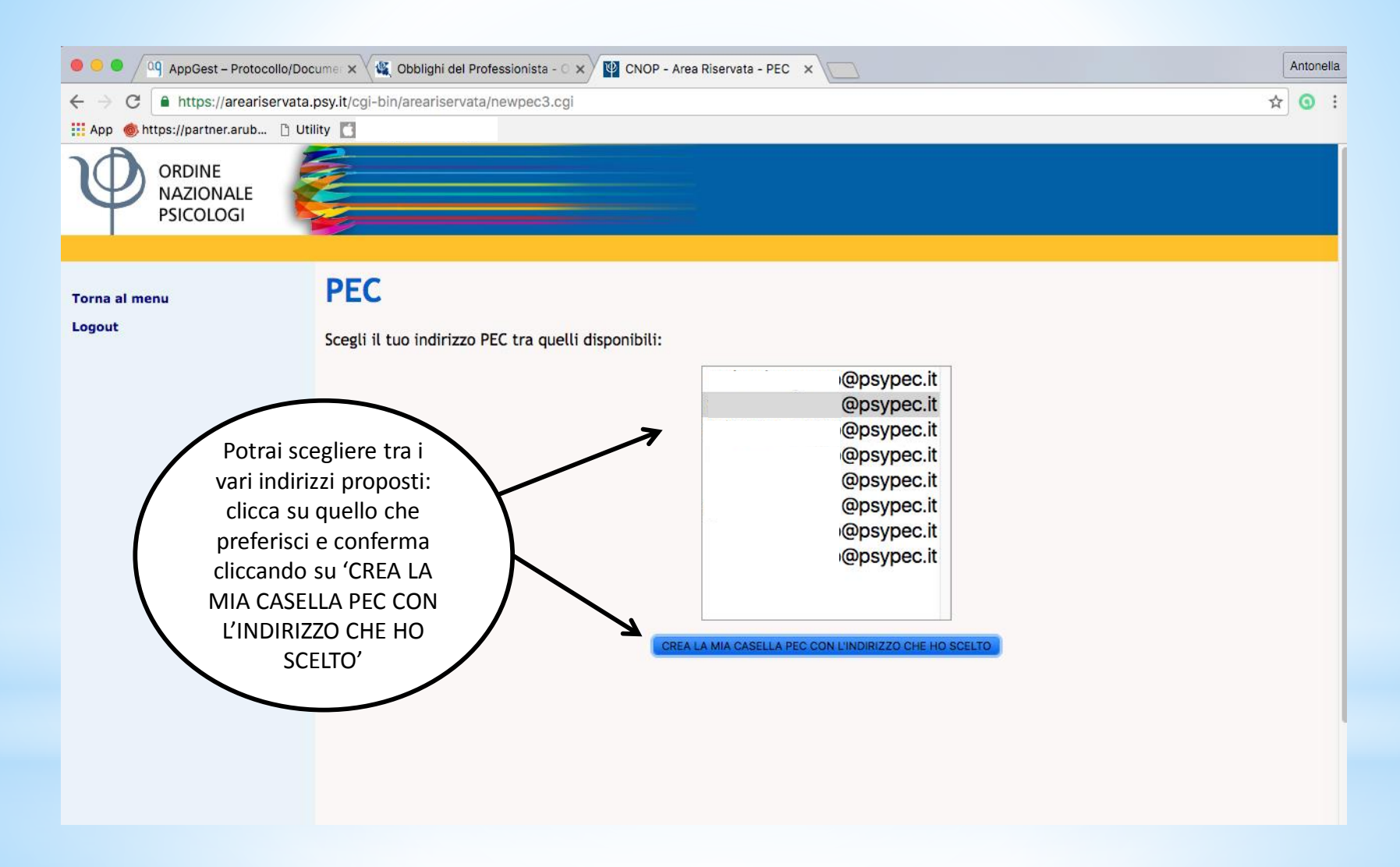

#### Ti sarà poi confermata la buona riuscita dell'operazione:

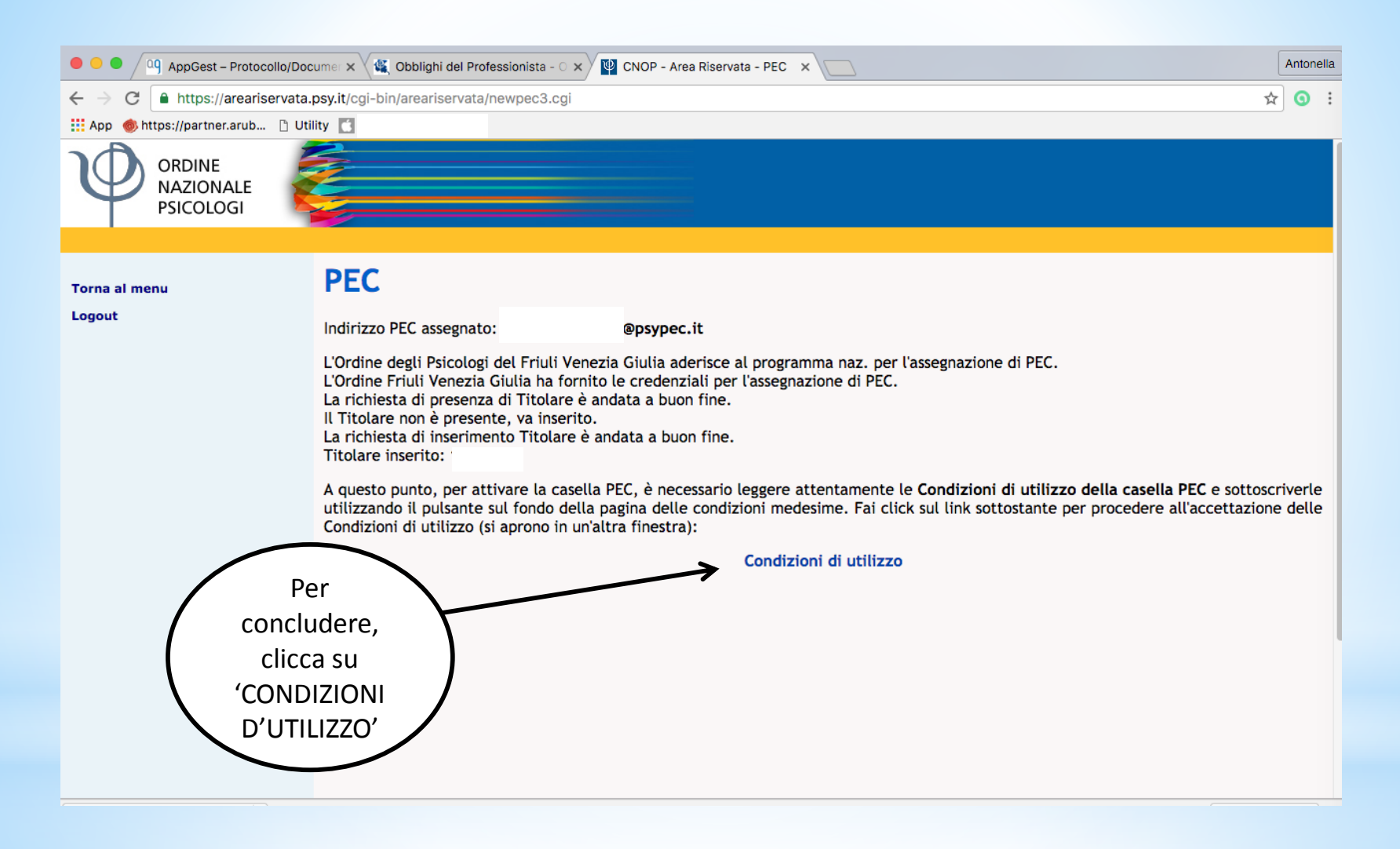

#### L'ultimo passaggio: sottoscrivere le condizioni di utilizzo

| AppGest – Protocollo/Doc                                                                                                    | zume: 🗙 🗸 🍇 Obblighi del Professionista - 🔿 🗙 🏹 🕎 CNOP - Area Riservata - PEC 🗙 Y 🕎 Condizioni di utilizzo PEC 🛛 🗙 🚺 Antonella                                                                                                    |           |
|----------------------------------------------------------------------------------------------------|----------------------------------------------------------------------------------------------------|-----------|
| $\leftrightarrow$ $\Rightarrow$ <b>C a</b> https://areariservata.                                                                                                    | psy.it/cgi-bin/areariservata/accettazione_condizioni.cgi                                                                                                    |           |
| ::: App 🚳 https://partner.arub 🗋 Uti                                                                                                    |                                                                                                    |           |
| φ                                                                                                    | Ordine degli Psicologi<br>Condizioni di utilizzo della casella PEC assegnata dal proprio Ordine Territoriale                                                                                                    |           |
| La sottoscritta<br>fiscale:                                                                                                    | nata a e res. in codice<br>iscritta all' <b>Ordine degli Psicologi del Friuli Venezia Giulia</b>                                                                                                    |           |
|                                                                                                    | PREMESSO CHE                                                                                                    |           |
| <ul> <li>L'art. 16, c</li> <li>urgenti per<br/>professioni</li> <li>il proprio ir</li> <li>L'Ordine de<br/>Aruba PEC</li> <li>di servizi d</li> <li>PEC;</li> <li>il constraine</li> </ul> | comma 7, della Legge 2/2009 "Conversione in legge, con modificazioni, del decreto legge 29 novembre 2008 n. 185, recante misure<br>r il sostegno a famiglie, lavoro, occupazione e impresa e per ridisegnare in funzione anti-crisi il quadro strategico nazionale" obbliga il<br>sta iscritto all'Albo a comunicare all'Ordine professionale di appartenenza - entro un anno dalla data di entrata in vigore del decreto -<br>ndirizzo di posta elettronica certificata;<br>egli Psicologi del Friuli Venezia Giulia, nella persona del Presidente e Legale Rappresentante dell'Ente, ha stipulato con la società<br>S.p.A. (di seguito: Aruba PEC), ottenendo l'assegnazione di apposito dominio certificato, un contratto avente ad oggetto la fornitura<br>di Posta Elettronica Certificata (PEC), in base al quale è data facoltà al professionista iscritto di attivare gratuitamente un indirizzo di<br>scene dell'Ordine decili. Delenleale e concente la brazziazione di acconzi 2000 essi contratto avente ad oggetto la fornitura<br>di Posta Elettronica Certificata (PEC), in base al quale è data facoltà al professionista iscritto di attivare gratuitamente un indirizzo di<br>scene dell'Ordine decili. Delenleale essente la brazziazione di prosezio 2000 essi contratto avente ad orgente il essente dell'                                                                                                    |           |
| trasmest                                                                                                    | 🔍 🔍 🖓 AppGest – Protocollo/Docume: 🗙 🌿 Obblighi del Professionista - O 🗙 🕎 CNOP - Area Riservata - PEC 🔹 🕎 Condizioni di utilizzo PEC 🔹 🔪                                                                                                    | Antonella |
| obblighi                                                                                                    | C A https://areariservata.psy.it/cgi-bin/areariservata/accettazione_condizioni.cgi                                                                                                    | ☆ ③ :     |
|                                                                                                    | 🗄 App 🧑 https://partner.arub 🗅 Utility                                                                                                    |           |
| di volers     Aruba Pi                                                                                                    | aicun oppligo di controllo, di monitoraggio, di esame o di cancellazione circa il contenuto degli stessi;                                                                                                    |           |
| <ul> <li>di aver<br/>Elettror</li> <li>di esone<br/>penale c<br/>complete<br/>dovesse</li> <li>di aver ;<br/>Aruba PE<br/>di appor<br/>di essen<br/>documer</li> </ul>                     | <ul> <li>STIMPEGNA</li> <li>a grantire il corretto utilizzo della propria casella di PEC, attenendosi scrupolosamente alle indicazioni fornite nel Manuale Operativo, esonerando Aruba PEC e l'Ordine degli Psicologi del Friuli Venezia Gulla da ogni responsabilità, civile, penale e amministrativa, connessa all'utilizzo scorretto della casella di PEC;</li> <li>a conservare correttamente la password assegnata, adottando ogni accorgimento necessario volto a garantire la sicurezza del sistema ed a consentirne l'accesso - sotto la propria esclusiva responsabilità - solamente alle persone espressamente autorizzate;</li> <li>a munirsi degli strumenti hardware a software adeguati e necessari per la fruizione del servizio di PEC ed a farsi carico dei relativi costi;</li> <li>a deffettuare periodicamente, ai sensi e per gli effetti degli Artt. 3.2, 14 e 15.4 delle Condizioni Generalli e sulla base delle istruzioni contenute nel Manuale Operativo, il back up dei contenuto dei messaggi e di provvedere ad effettuario antecdentemente alia cadenza del contratto;</li> <li>a non utilizzare il Servizio di PEC al fine di depositare, inviare, pubblicare, trasmettere e/o condividere dati, applicazioni o documenti informatici che:</li> <li>a ino nontrasto o tentino di violare diritti di proprietà intellettuale, segreti commerciali, marchi, brevetti o altri diritti di proprietà di terzi;</li> <li>a dana contrasto, o tentino di violare diritti di proprietà intellettuale, segreti commerciali, marchi, brevetti o altri diritti di proprietà di terzi;</li> <li>a dane ginoni, violino, o tentino di violare ali segreto episoboli, cenno o comunque contratio alla pubblica morale;</li> <li>cantengano materiale razzista, pornografico, pedolito, eceno o comunque rascenze;</li> <li>aino in contrasto con le disposizioni normative e/o regolamentari applicabili e con il Contratto;</li> <li>a dane ginoni, violino, o tentino di violare el il segreto episoboli di di ritto alla riservateza;</li> <li>a iano in contrasto con le disposizioni normative e/o regol</li></ul> |           |
| Leggi le condizion                                                                                                    | Manifestazione del consenso al trattamento dei dati personali: Preso atto dell'informativa di cui all'art.13 del D.L. 196/2003, contenuta nelle                                                                                                    |           |
| d'utilizzo scorrondo                                                                                                    | Condizioni Generali, presto il mio consenso al trattamento dei dati per le finalità e con le modalità ivi indicate.                                                                                                    |           |
| u utilizzo, scorrenuc                                                                                                    | Sottoscrivo le condizioni sopra riportate                                                                                                    |           |
| pagina fino alla fine, o                                                                                                    | COVE l'assenza di sottoscrizione comporta l'impossibilità di erogare il servizio                                                                                                    |           |
| troverai il pulsanto                                                                                                    | e                                                                                                    |           |
| <b>SOTTOSCRIVO LE</b>                                                                                                    |                                                                                                    |           |
| CONDIZIONI SOPR                                                                                                    |                                                                                                    |           |
|                                                                                                    |                                                                                                    |           |
|                                                                                                    |                                                                                                    |           |
| Cliccare.                                                                                                    |                                                                                                    |           |

#### Dopo aver accettato le condizioni d'uso, il tuo indirizzo di Posta Elettronica Certificata è stato creato. Non resta che 'Chiudere la finestra':

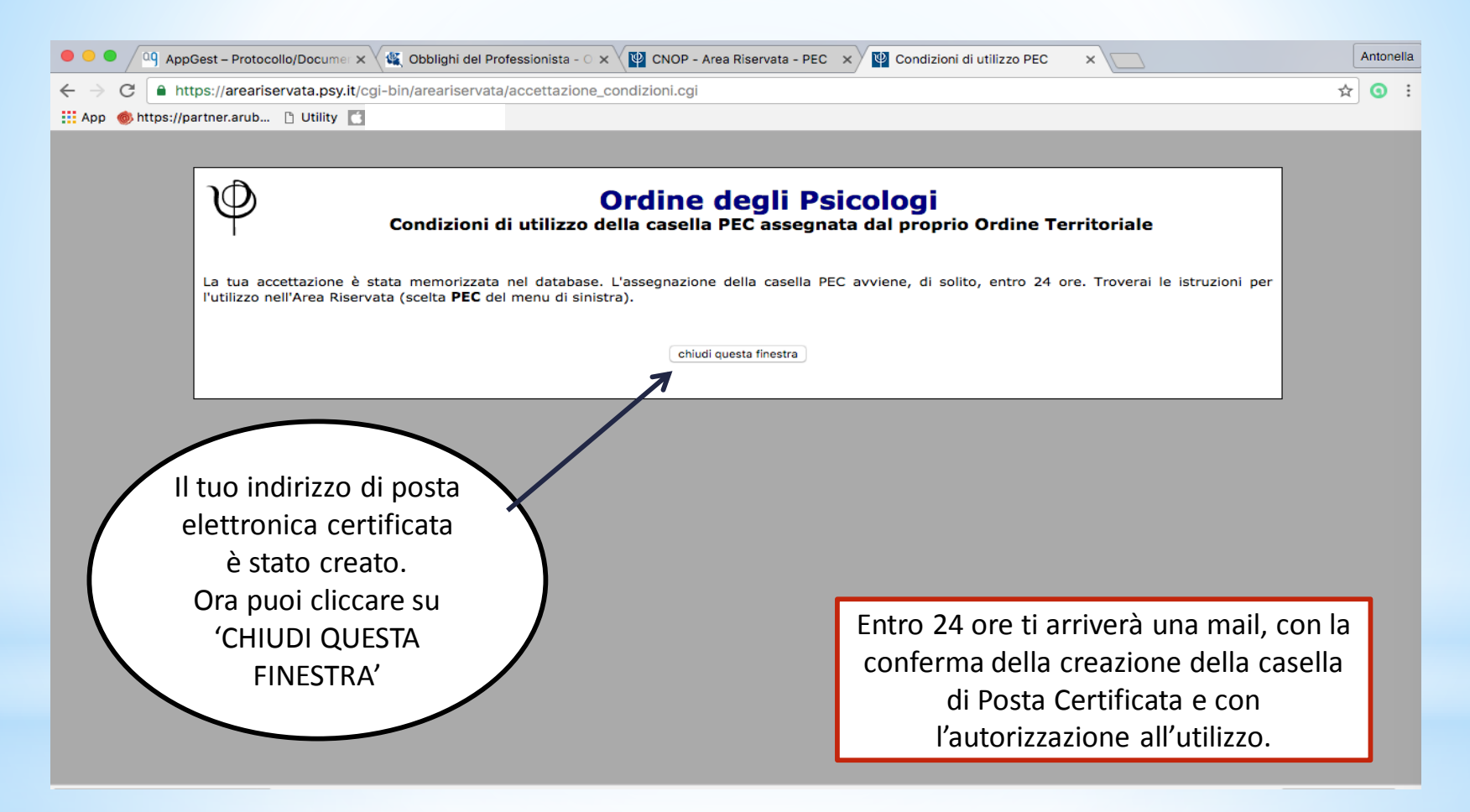